## 如何建立與Active Directory組匹配的訪問策略組 ?

## 目錄

<u>問題</u>

問題

如何建立與Active Directory(AD)組匹配的訪問策略組?

第一步是配置身份驗證領域(NT LAN Manager(NTLM)領域)和使用身份驗證領域的身份。

1. 在網路安全裝置(WSA)的**網路>身份驗證**下建立NTLM領域。

2. 配置NTLM領域後,請選擇Web Security Manager > Identities,然後按一下Add Identity。

3. 按照以下步驟建立身份: 名稱:Auth.Id在上方插入:1通過身份驗證定義成員: <NTLM領域名 稱>方案:使用基本或NTLMSSP或使用NTLMSSP將所有其他設定保留為預設值。 如果要針對選定的客戶端測試身份驗證,請使用Define Members By Subnet並指定請求客戶端 的IP。這允許WSA僅為這些選定的客戶端請求身份驗證。按一下「Submit」。

此時,您應該只具有兩個身份:Auth.Id和Global Identity Policy,並在Auth.Id身份上啟用身份驗證。

下一步是使用**Auth.ld**身份並基於此身份建立訪問策略。您可以在訪問策略中指定所需的AD組或使用 者。

1. 選擇GUI > Web Security Manager > Access Policies。

- 2. 按一下Add Policy。
- 3. 按照以下步驟建立訪問策略:策略名稱:Sales.Policy在策略上插入:1身份策略:Auth.Id 指定授權組和使用者手動輸入組名,或按一下刷新目錄以獲取AD上存在的使用者清單。選擇 使用者後,按一下Add。完成後按一下Submit。

如果需要建立其他訪問策略,請按一下Add Policy,然後為新的AD組建立其他訪問策略。

您不應為同一身份驗證領域建立新身份。只要身份未繫結到**Proxy Ports、URL Categories、User** Agents或Define Members by Subnet,即可重複使用現有身份(Auth.Id)並為不同的AD組建立新的訪 問策略。

對於使用不同AD組的多個訪問策略,設定應如下所示:

身份

"Auth.Id" "全域性身份策略"

## 訪問策略

使用「Auth.Id」的「Sales.Policy」 使用「Auth.Id」的「Support.Policy」 使用「Auth.Id」的「Manager.Policy」 使用「Auth.Id」的「Admin.Policy」 使用「All」的「Global Policy」